## Forwarding

A *forwarder* is a network DNS server that you configure to forward DNS queries for host names that it cannot resolve to other DNS servers for resolution. In a typical environment, the internal DNS server forwards queries for external DNS host names to DNS servers on the Internet. For example, if the local network DNS server cannot authoritatively resolve a query for <u>www.microsoft.com</u>, then the local DNS server can forward the query to the internet service provider's (ISP's) DNS server for resolution.

## **Conditional Forwarding**

You also can use conditional forwarders to forward queries according to specific domain names. A conditional forwarder is a setting that you configure on a DNS server that enables forwarding DNS queries based on the query's DNS domain name. For example, you can configure a DNS server to forward all queries that it receives for names ending with corp.adatum.com to the IP address of a specific DNS server, or to the IP addresses of multiple DNS servers. This can be useful when you have multiple DNS namespaces in a forest. For example, suppose Contoso.com and Adatum.com are merged. Rather than each domain having to host a complete replica of the other domain's DNS database, you could create conditional forwarders so that they point to each other's specific DNS servers for resolution of internal DNS names

On your Windows Server 2012/2012 R2 server, bring up the Start Menu and click on Administrative Tools.

## Start

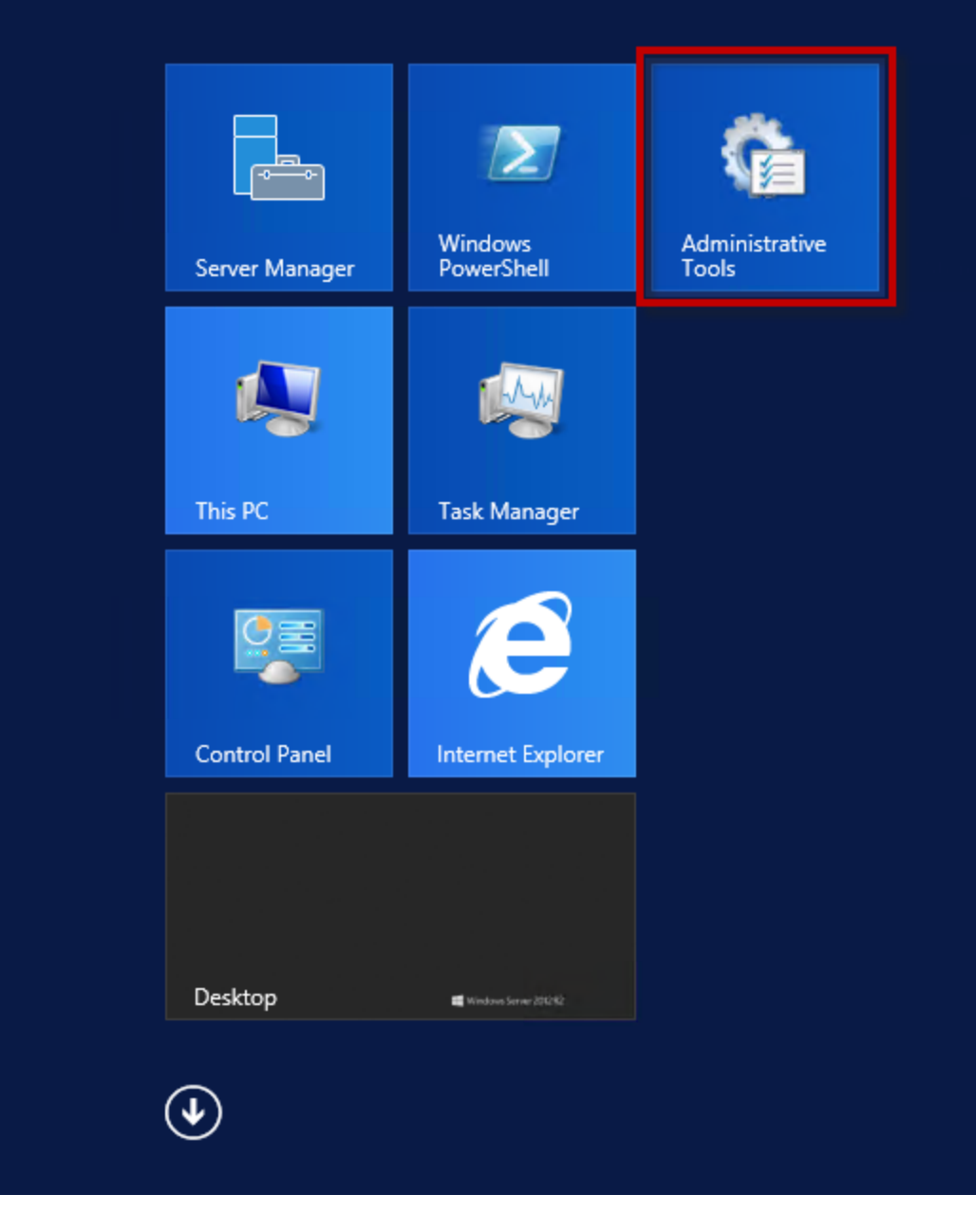

A2. When the Administrative Tools open, double-click the DNS console icon.

| 🖄 l 🗋 📗 = l                                                                | Administrative Tools                     |                   |             |      |  |  |
|----------------------------------------------------------------------------|------------------------------------------|-------------------|-------------|------|--|--|
| File Home Share                                                            | View                                     |                   |             |      |  |  |
| 💿 💿 🔻 👘 K Control Panel → All Control Panel Items → Administrative Tools → |                                          |                   |             |      |  |  |
| 🔆 Favorites                                                                | Name                                     | Date modified     | Туре        | Size |  |  |
| Desktop                                                                    | 퉬 Terminal Services                      | 6/16/2013 1:38 AM | File folder |      |  |  |
| 🐌 Downloads                                                                | 🛃 Active Directory Administrative Center | 6/15/2013 3:43 PM | Shortcut    |      |  |  |
| 🕮 Recent places                                                            | active Directory Domains and Trusts      | 6/15/2013 3:43 PM | Shortcut    |      |  |  |
|                                                                            | 🔝 Active Directory Module for Windows Po | 6/15/2013 3:44 PM | Shortcut    |      |  |  |
| 🌉 This PC                                                                  | 💦 Active Directory Sites and Services    | 6/15/2013 3:43 PM | Shortcut    |      |  |  |
| 隆 Desktop                                                                  | 🔝 Active Directory Users and Computers   | 6/15/2013 3:43 PM | Shortcut    |      |  |  |
| Documents                                                                  | 📝 ADSI Edit                              | 6/15/2013 3:43 PM | Shortcut    |      |  |  |
| 🐌 Downloads                                                                | Component Services                       | 6/15/2013 3:47 PM | Shortcut    |      |  |  |
| 🌗 Music                                                                    | 🛃 Computer Management                    | 6/15/2013 3:43 PM | Shortcut    |      |  |  |
| 📄 Pictures                                                                 | 눩 Defragment and Optimize Drives         | 6/15/2013 3:35 PM | Shortcut    |      |  |  |
| 📔 Videos                                                                   | 📸 DFS Management                         | 6/15/2013 3:42 PM | Shortcut    |      |  |  |
| 🊢 Local Disk (C:)                                                          | C Dick Cleanup                           | 6/15/2013 3:46 PM | Shortcut    |      |  |  |
|                                                                            | 📸 DNS                                    | 6/15/2013 3:43 PM | Shortcut    |      |  |  |
| 📬 Network                                                                  | Erent Viewer                             | 6/15/2013 3:44 PM | Shortcut    |      |  |  |
|                                                                            | 🐻 File Server Resource Manager           | 6/15/2013 3:41 PM | Shortcut    |      |  |  |
|                                                                            | 🚮 Group Policy Management                | 6/15/2013 3:45 PM | Shortcut    |      |  |  |
|                                                                            | 🔝 iSCSI Initiator                        | 6/15/2013 3:47 PM | Shortcut    |      |  |  |
|                                                                            | 🛃 Local Security Policy                  | 6/15/2013 3:43 PM | Shortcut    |      |  |  |
|                                                                            | 📷 ODBC Data Sources (32-bit)             | 6/15/2013 3:49 PM | Shortcut    |      |  |  |
|                                                                            | 📷 ODBC Data Sources (64-bit)             | 6/15/2013 3:49 PM | Shortcut    |      |  |  |
|                                                                            | Performance Monitor                      | 6/15/2013 3:41 PM | Shortcut    |      |  |  |
|                                                                            | Resource Monitor                         | 6/15/2013 3:41 PM | Shortcut    |      |  |  |
|                                                                            | 🛃 Security Configuration Wizard          | 6/15/2013 3:34 PM | Shortcut    |      |  |  |
|                                                                            | 🔊 Server Manager                         | 6/15/2013 3:44 PM | Shortcut    |      |  |  |
|                                                                            | Services                                 | 6/15/2013 3:43 PM | Shortcut    |      |  |  |
|                                                                            | 📷 Share and Storage Management           | 6/15/2013 3:42 PM | Shortcut    |      |  |  |
|                                                                            | 😹 System Configuration                   | 6/15/2013 3:42 PM | Shortcut    |      |  |  |
|                                                                            | 🛃 System Information                     | 6/15/2013 3:42 PM | Shortcut    |      |  |  |

35 items

This will open the DNS Manager.

A3. In the DNS Manager, double-click on Forwarders.

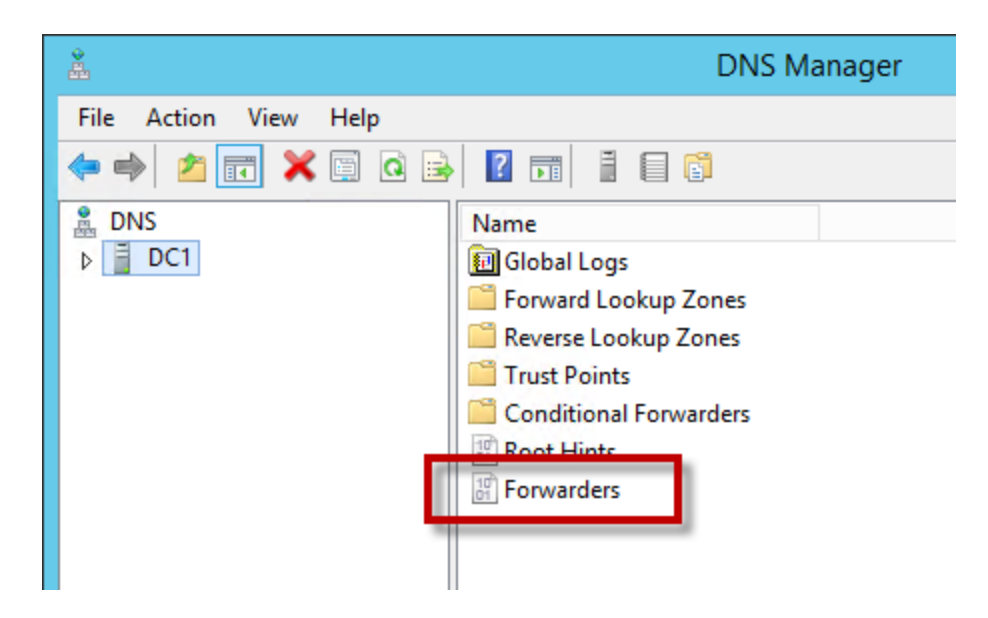

You should be taken to the Forwarders tab in the server's Properties.

A4. Click the Edit... button.

| DC1 Properties ? X                                                                                                    |                                                                                                    |                                         |  |                        |  |
|----------------------------------------------------------------------------------------------------|----------------------------------------------------------------------------------------------------|-----------------------------------------|--|------------------------|--|
| Debug Logging<br>Interfaces                                                                                                    | Event Loggin<br>Forwarders                                                                                              | ng Monitoring Secu<br>Advanced Boot Hin |  | Security<br>Root Hints |  |
| Forwarders are DN<br>queries for records                                                                                                    | Forwarders are DNS servers that this server can use to resolve DNS queries for records that this server cannot resolve. |                                         |  |                        |  |
| IP Address                                                                                                    |                                                                                                    | Server FQDN                             |  |                        |  |
|                                                                                                    |                                                                                                    |                                         |  |                        |  |
| ✓ Use root hints if                                                                                                    | Use root hints if no forwarders are available                                                                           |                                         |  |                        |  |
| Note: If conditional forwarders are defined for a given domain, they will be<br>used instead of server-level forwarders. To create or view conditional<br>forwarders, navigate to the Conditional Forwarders node in the scope tree. |                                                                                                    |                                         |  |                        |  |
|                                                                                                    |                                                                                                    |                                         |  |                        |  |

This will open the Edit Forwarders dialog.

A5. Type in the IP addresses for your SecureSchool appliance.

| Edit Forwarders X                                                                                                    |                          |           |           |  |
|----------------------------------------------------------------------------------------------------|--------------------------|-----------|-----------|--|
| IP addresses of forwar                                                                                                    | ding servers:            |           |           |  |
| IP Address                                                                                                    | Server FQDN              | Validated | Delete    |  |
| <click add="" an<="" here="" th="" to=""><td>IP Address or DNS Name &gt;</td><td></td><td>Up</td></click>                                              | IP Address or DNS Name > |           | Up        |  |
|                                                                                                    |                          |           | Down      |  |
|                                                                                                    |                          |           |           |  |
|                                                                                                    |                          |           |           |  |
|                                                                                                    |                          |           |           |  |
|                                                                                                    |                          |           |           |  |
|                                                                                                    |                          |           |           |  |
|                                                                                                    |                          |           |           |  |
|                                                                                                    |                          |           |           |  |
| Number of seconds before forward queries time out: 3 The server EODN will not be available if the appropriate reverse lookup zones and entries are not |                          |           |           |  |
| configured.                                                                                                    |                          |           |           |  |
|                                                                                                    |                          |           | OK Cancel |  |

It should look something like this when you're done.

A6. Click OK to close the dialog box.

|                                                                                                    | Edit Fo            | warders   |    | x              |
|----------------------------------------------------------------------------------------------------|--------------------|-----------|----|----------------|
| IP addresses of forwarding s                                                                                  | ervers:            |           |    |                |
| IP Address                                                                                                    | Server FQDN        | Validated |    | <u>D</u> elete |
|                                                                                                    | realise), gendra o | ОК        |    | Up             |
|                                                                                                    |                    |           |    | D <u>o</u> wn  |
|                                                                                                    |                    |           |    |                |
|                                                                                                    |                    |           |    |                |
|                                                                                                    |                    |           |    |                |
|                                                                                                    |                    |           |    |                |
|                                                                                                    |                    |           |    |                |
|                                                                                                    |                    |           |    |                |
| Number of seconds before forward queries time out: 3                                                          |                    |           |    |                |
| The server FQDN will not be available if the appropriate reverse lookup zones and entries are not configured. |                    |           |    |                |
|                                                                                                    |                    |           | ОК | Cancel         |
|                                                                                                    |                    | _         | UK | Cancer         |

After clicking OK, you'll be taken back to the DNS server's Properties. It should look something like the screenshot below.

A7. By default, the "Use root hints if no forwarders are available" box will be checked. <u>Uncheck</u> <u>it.</u>

|                                                                                                    | DC1 Pro                    | perties                  | ? X                    |  |  |
|----------------------------------------------------------------------------------------------------|----------------------------|--------------------------|------------------------|--|--|
| Debug Logging<br>Interfaces                                                                                                    | Event Loggin<br>Forwarders | g Monitoring<br>Advanced | Security<br>Root Hints |  |  |
| Forwarders are DNS servers that this server can use to resolve DNS queries for records that this server cannot resolve.                                                                                                    |                            |                          |                        |  |  |
|                                                                                                    |                            |                          |                        |  |  |
| Use root hints if no forwarders are available                                                                                                    |                            |                          |                        |  |  |
| Note: If conditional forwarders are defined for a given domain, they will be<br>used instead of server-level forwarders. To create or view conditional<br>forwarders, navigate to the Conditional Forwarders node in the scope tree. |                            |                          |                        |  |  |
| 0                                                                                                    | K Cano                     | el <u>A</u> pply         | Help                   |  |  |

A8. When you're done, click OK.